## **CONVERTIDOR DE AUDIO A MP3**

## (Formato aceptado para subir al portal de la SCBA)

- 1. Ingresar al link: <u>https://online-audio-converter.com/sp/</u>
- 2. Hacer click en el recuadro celeste que dice "Abrir archivos"

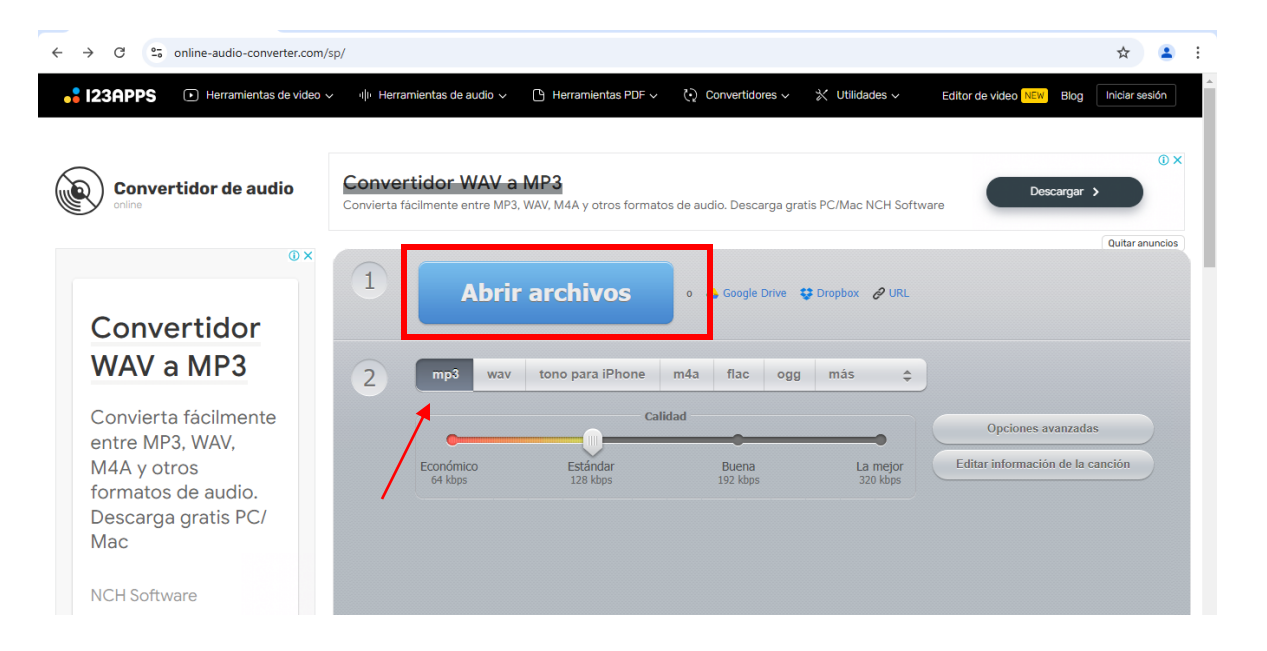

 Seleccionar el audio que queremos convertir, siempre a MP3, formato que acepta el Portal de Notificaciones y Presentaciones de la SCBA. Puede ser un audio de WhatsApp, Nota de voz, etc.

|                            |                                                             |                           | ×             |               |                     |                      |                          | -          | ٥     |
|----------------------------|-------------------------------------------------------------|---------------------------|---------------|---------------|---------------------|----------------------|--------------------------|------------|-------|
| ⇒ ~ ↑ 🖡 ›                  | Este equipo → Descargas → 🗸 🗸                               | ව 🔎 Buscar en Des         | cargas        |               |                     |                      |                          | \$         | •     |
| ganizar 👻 Nuev             | /a carpeta                                                  | III                       | • 🔳 🔞         | -             |                     |                      |                          |            | _     |
| token2023                  | ^ Nombre                                                    | Fecha de modificación     | Тіро 🔨        | DF v 🥎        | Convertidores ~     | 💥 Utilidades 🗸       | Editor de video NEW Blog | Iniciar se | esión |
| OneDrive                   | ~ Hoy (1)                                                   |                           | II            |               |                     |                      |                          |            |       |
| Este equipo                | o audio.ogg                                                 | 11/02/2025 8:33           | Archivo OG(   |               |                     |                      |                          |            | 0     |
| Descargas                  | ✓ Hace mucho tier Tipo de elemento: Arc<br>Tomoño: 5 50 KP. | hivo OGG                  |               |               |                     |                      |                          |            | U     |
| Documentos                 | Certificados_AC.z Duración: 00:00:02                        | 2023 9:10                 | Archivo Win   | ormatos de au | idio. Descarga grat | Descargar            | <b>&gt;</b> )            |            |       |
| Escritorio                 | B SETCCE_proXSign_setup.exe                                 | 05/10/2023 8:57           | Aplicación    | ormatos de at | iulo. Descarga grac | IS FC/Wac INCH SUITW | ale                      |            |       |
| Imágenes                   | CA-PJBA.cer                                                 | 07/09/2023 11:24          | Certificado c |               |                     |                      |                          | Ouitar ar  | nunc  |
| Música                     | CA-SCBA.cer                                                 | 07/09/2023 11:24          | Certificado c |               |                     |                      |                          |            |       |
| Objetos 3D                 | CharmeSature ave                                            | 07/09/2023 11:07          | Aplicación    |               |                     |                      |                          |            |       |
| Videos                     | MicrosoftEdgeSetup exe                                      | 07/09/2023 11:03          | Aplicación    | 0             | 👃 Google Drive 🗧    | Dropbox 🔗 URL        |                          |            |       |
| Disco local (C:)           | Certificados AC Firma Digital.exe                           | 08/07/2021 16:15          | Aplicación 💙  |               |                     |                      |                          |            |       |
| N                          | lombre de archivo: Comprobante de pago de vep.p             | df ~ Todos los archivos l | (*.*)         |               |                     |                      |                          |            |       |
|                            |                                                             | Abrir                     | Cancelar      | ne m4a        | flac ogg            | más 🌲                |                          |            |       |
| Convierta fácilmente       |                                                             |                           | .d            | Calidad       |                     |                      |                          |            |       |
| entre MF                   | P3. WAV.                                                    |                           |               |               |                     |                      | Opciones avanzada        | as         |       |
| M4A v o                    | tros                                                        | Económico                 | Estándar      |               | Buena               | La mejor             | Editar información de la | canción    |       |
|                            | s de audio                                                  | 64 kbps                   | 128 kbps      |               | 192 kbps            | 320 kbps             |                          |            |       |
| formato                    | o de dadio.                                                 |                           |               |               |                     |                      |                          |            |       |
| formatos                   | a aratic PC/                                                |                           |               |               |                     |                      |                          |            |       |
| formato:<br>Descarg        | a gratis PC/                                                |                           |               |               |                     |                      |                          |            |       |
| formatos<br>Descarg<br>Mac | a gratis PC/                                                |                           |               |               |                     |                      |                          |            |       |

4. Hacer click en "Abrir"

| prir                                                                                          |                       | ×             |                                                                    |               |                |                          | -         | ٥      |  |  |  |
|-----------------------------------------------------------------------------------------------|-----------------------|---------------|--------------------------------------------------------------------|---------------|----------------|--------------------------|-----------|--------|--|--|--|
| → ↑ ↑ ↓ > Este equipo > Descargas ∨                                                           | ට 🔎 Buscar en Des     | cargas        |                                                                    |               | \$             |                          |           |        |  |  |  |
| anizar 👻 Nueva carpeta                                                                        | 8==                   | • 🔳 😧         |                                                                    |               |                |                          |           |        |  |  |  |
| token2023 ^ Nombre                                                                            | Fecha de modificación | Tipo ^        | PDF 🗸 🗘 Conv                                                       | vertidores 🗸  | 💥 Utilidades 🗸 | Editor de video NEW Blog | Iniciar s | sesión |  |  |  |
| OneDrive VHoy (1)                                                                             |                       | I             |                                                                    |               |                |                          |           |        |  |  |  |
| Este equipo                                                                                   | 11/02/2025 8:33       | Archivo OG(   |                                                                    |               |                |                          |           |        |  |  |  |
| Descargas V Hace mucho tiempo (8)                                                             |                       |               |                                                                    |               |                | _                        |           | Q      |  |  |  |
| Documentos Certificados_AC.zip                                                                | 05/10/2023 9:10       | Archivo Win   | Descargar >                                                        |               |                |                          |           |        |  |  |  |
| Escritorio SETCCE_proXSign_setup.exe                                                          | 05/10/2023 8:57       | Aplicación    | ormatos de audio.                                                  | Descarga grat | are            |                          |           |        |  |  |  |
| Imágenes CA-PJBA.cer                                                                          | 07/09/2023 11:24      | Certificado c |                                                                    |               |                |                          | -         |        |  |  |  |
| Música CA-SCBA.cer                                                                            | 07/09/2023 11:24      | Certificado c |                                                                    |               |                |                          | Quitar a  | anuno  |  |  |  |
| SAC_10_8.exe                                                                                  | 07/09/2023 11:07      | Aplicación    |                                                                    |               |                |                          |           |        |  |  |  |
| ChromeSetup.exe                                                                               | 07/09/2023 11:03      | Aplicación    | o 💩 Google Drive <table-cell-rows> Dropbox 🔗 URL</table-cell-rows> |               |                |                          |           |        |  |  |  |
| Videos 🔂 MicrosoftEdgeSetup.exe                                                               | 07/09/2023 11:00      | Aplicación    |                                                                    |               |                |                          |           |        |  |  |  |
| <ul> <li>Disco local (C:)</li> <li>Certificados AC Firma Digital.exe</li> <li>&lt;</li> </ul> | 08/07/2021 16:15      | Aplicación ¥  |                                                                    |               |                |                          |           |        |  |  |  |
| Nombre de archivo: audio.ogg                                                                  | V lodos los archivos  | ( ) v         |                                                                    |               |                |                          |           |        |  |  |  |
|                                                                                               | Abrir                 | Cancelar      | one m4a i                                                          | lac ogg       | más 🌩          |                          |           |        |  |  |  |
| Convierta fácilmente                                                                          |                       | <b>.</b>      | Calidad                                                            |               |                |                          |           |        |  |  |  |
| entre MP3 WAV                                                                                 | 0                     |               |                                                                    | •             |                | Opciones avanzad         | as        |        |  |  |  |
|                                                                                               | Económico             | Ectándar      | D                                                                  |               | La major       | Editar información de la | canción   |        |  |  |  |
| WI4A y otros                                                                                  | 64 kbps               | 128 kbps      | 19                                                                 | 2 kbps        | 320 kbps       |                          |           |        |  |  |  |
| tormatos de audio.                                                                            |                       |               |                                                                    |               |                |                          |           |        |  |  |  |
| Descarga gratis PC/                                                                           |                       |               |                                                                    |               |                |                          |           |        |  |  |  |
| Mac                                                                                           |                       |               |                                                                    |               |                |                          |           |        |  |  |  |
|                                                                                               |                       |               |                                                                    |               |                |                          |           |        |  |  |  |
|                                                                                               |                       |               |                                                                    |               |                |                          |           |        |  |  |  |
| NCH Software                                                                                  |                       |               |                                                                    |               |                |                          |           |        |  |  |  |

5. Una vez seleccionado, hacer click en "Convertir"

| Conversor de audio online - Cor × +                                                                                        |   |                      |                      |       |                   |     |                      |                                                   | -           | ٥ | × |
|----------------------------------------------------------------------------------------------------|---|----------------------|----------------------|-------|-------------------|-----|----------------------|---------------------------------------------------|-------------|---|---|
| $\leftrightarrow$ $\rightarrow$ C $\sim$ online-audio-converter.com/sp                                                     | / |                      |                      |       |                   |     |                      |                                                   | ☆           | 2 | : |
| Convertidor                                                                                                    | 1 | Abrir                |                      |       |                   |     |                      |                                                   |             |   |   |
| WAV a MP3                                                                                                    | 2 | mp3 wav              | tono para iPhone     | m4a   | flac              | ogg | más 🌲                |                                                   |             |   |   |
| Convierta fácilmente<br>entre MP3, WAV,<br>M4A y otros<br>formatos de audio.<br>Descarga gratis PC/<br>Mac<br>NCH Software | 3 | Económico<br>64 kbps | Estándar<br>128 kbps | lidad | Buena<br>192 kbps |     | La mejor<br>320 kbps | Opciones avanzadas<br>Editar información de la ce | ;<br>nnción |   |   |

6. Por último, solo resta descargarlo y guardarlo en nuestra carpeta de referencia. Puede que se descargue automáticamente en la carpeta predeterminada de "Descargas" en nuestra computadora; allí podremos cambiarle el nombre y la ubicación al archivo si así se desea

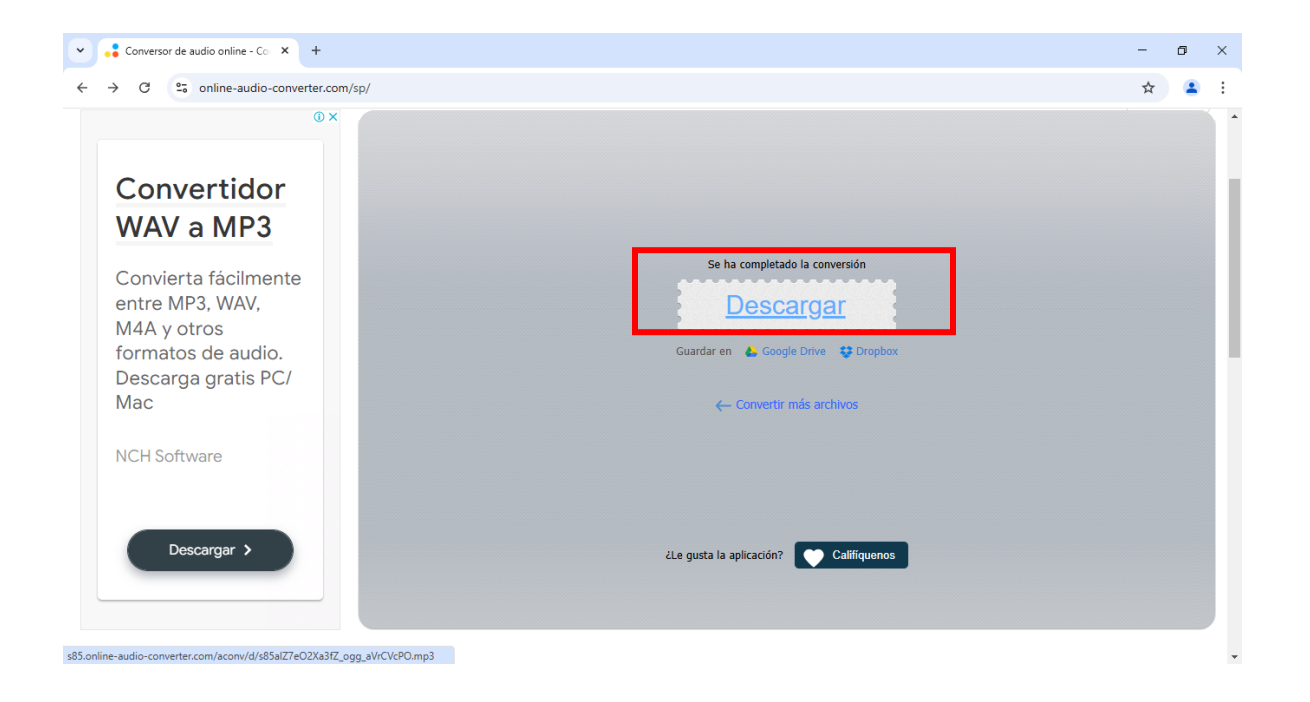